## MAPPAGE LECTEUR RESEAU

Ouvrir gestion des stratégies de groupe, clic droit sur le domaine, créer un objet gpo.

|                             | Gestion de stratégie<br>Fichier Action A                                                                                                    | <mark>: de group</mark> e<br>Affichage Fenêtre ?                                                                       |                                                              |                             |                                                                                                 |                         |  |
|-----------------------------|----------------------------------------------------------------------------------------------------|----------------------------------------------------------------------------------------------------|--------------------------------------------------------------|-----------------------------|-------------------------------------------------------------------------------------------------|-------------------------|--|
| estion des<br>ratégies      | 🗢 🔿 🖄 📆 📋                                                                                                    | i 🗊 🖸 i 🤋 📷                                                                                                    |                                                              |                             |                                                                                                 |                         |  |
| <b>*</b>                    | Gestion de stratégie<br>Construction de stratégie<br>Forêt : aqua.lan<br>Gestion de stratégie<br>Forêt : aqua.lan<br>Gestion de stratégie<br>Forêt : aqua.lan<br>Gestion de stratégie<br>Forêt : aqua.lan<br>Gestion de stratégie | de groupe                                                                                                    | <b>aqua.l</b><br>État                                        | <b>an</b><br>Objets de stra | atégie de groupe liés                                                                           | Héritage de stratégie   |  |
| ilisateurs et<br>inateurs A |                                                                                                    | Créer un objet GPO dans ce o<br>Lier un objet de stratégie de g<br>Bloquer l'héritage<br>Assistant Modélisation de str | domaine, et le lier i<br>groupe existant<br>atégie de groupe | ci                          | état de la réplication<br>2019.aqua.lan est le                                                  | Active Directory et SY: |  |
| plecteur.bat                |                                                                                                    | Rechercher<br>Modifier le contrôleur de dor<br>Supprimer<br>Utilisateurs et ordinateurs Act                            | naine<br>tive Directory                                      |                             | nformation d'état d'infrastructure pour ce do<br>n Détecter pour collecter l'état d'infrastruct |                         |  |
| Outils                      | > 🔓<br>> 🎲<br>Sites<br>👸 Modéli:<br>🔁 Résulta                                                                                                    | Affichage<br>Nouvelle fenêtre à partir d'ici<br>Actualiser<br>Propriétés                                               | i                                                            | >                           |                                                                                                 |                         |  |
| 0                           |                                                                                                    | Aide                                                                                                    |                                                              |                             |                                                                                                 |                         |  |

Donner un nom au nouvel objet.

|               | Non                    | Oui  | aqua.lan |         |  |
|---------------|------------------------|------|----------|---------|--|
|               |                        |      |          |         |  |
|               |                        |      |          |         |  |
|               |                        |      |          |         |  |
| Γ             | Nouvel objet GPO       |      |          | ×       |  |
|               |                        |      |          |         |  |
|               | Nom :                  |      |          |         |  |
|               | Mappage_Reseau         |      |          | ]       |  |
|               | Objet Starter GPO sour | ce : |          |         |  |
| PO e'applique | (aucun)                |      |          | $\sim$  |  |
|               |                        |      | 01       |         |  |
|               |                        |      | UK       | Annuler |  |
| iés           |                        |      |          | 25      |  |

On clic droit sur le nouvel objet créé (ici Mappage\_Réseau), puis modifier.

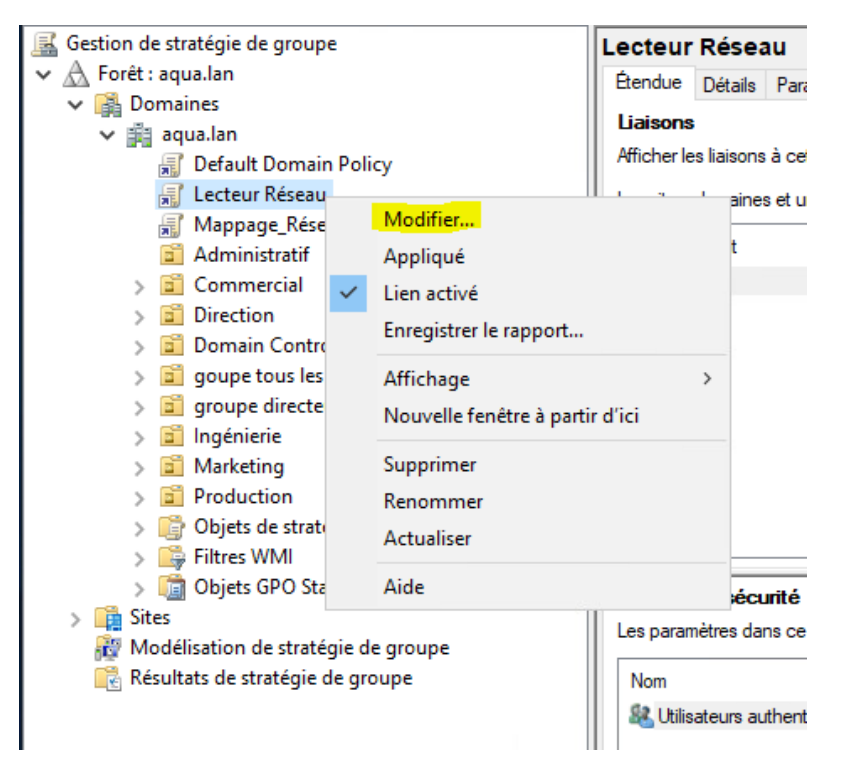

Descendre dans l'arborescence du panneau de gauche > Mappage de lecteur, clic droit dans la fenêtre 'bleu' mappage des lecteurs > nouveau > lecteur mappé.

| - 🗢 🔿 📧 🗙 🔕 🚺 🖬                                                                                                    |                               |                  |                                                                                    |               |
|----------------------------------------------------------------------------------------------------|-------------------------------|------------------|------------------------------------------------------------------------------------|---------------|
| Éditeur de gestion des stratégies de groupe                                                                                                    |                               |                  |                                                                                    | ×             |
| Fichier Action Affichage ?                                                                                                    |                               |                  |                                                                                    |               |
| 🗢 🔿 🙋 📷 📋 👘 🧟 🗟 🛛 📷                                                                                                    | ā 💊 🕈                         |                  |                                                                                    |               |
| Stratégie Lecteur Réseau [WINSRV2019.AQUA                                                                                                    | 루 Mappages                    | de lecteu        | rs                                                                                 |               |
|                                                                                                    | Traitement en cours           | Nom Ordre<br>Aut | e Action Chemin d'accès<br>cun élément à afficher dans cet aperçu                  | Reconnecter   |
| Signation       Signation         Signation       Signation         Signation       Signation         Signation       Signation         Image: Signation       Signation         Image: Signation       Signation         Image: Signation       Signation         Image: Signation       Signation         Image: Signation       Signation         Image: Signation       Signation | Description 🛞                 |                  | Nouveau     >       Toutes les tâches     >       Actualiser       Affichage     > | Lecteur mappé |
| > @ Paramètres du Panneau de configi                                                                                                    | Aucune stratégie sélectionnée |                  | Réorganiser les icônes ><br>Aligner les icônes<br>Aide                             |               |
|                                                                                                    |                               | <                |                                                                                    |               |

Il faut renseigner le chemin du partage, son nom, une lettre de montage et cocher les options.

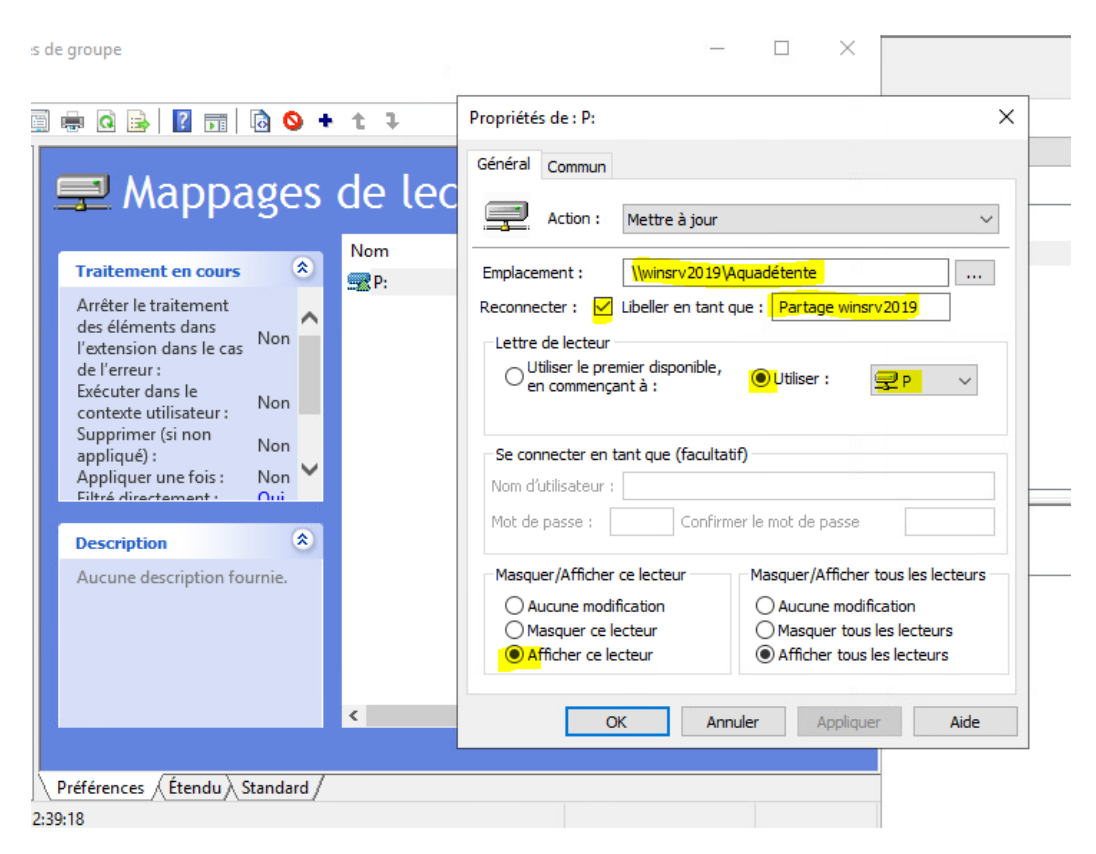

Afin de déterminer les autorisations d'accès et affichage du lecteur : onglet commun, on clic sur ciblage

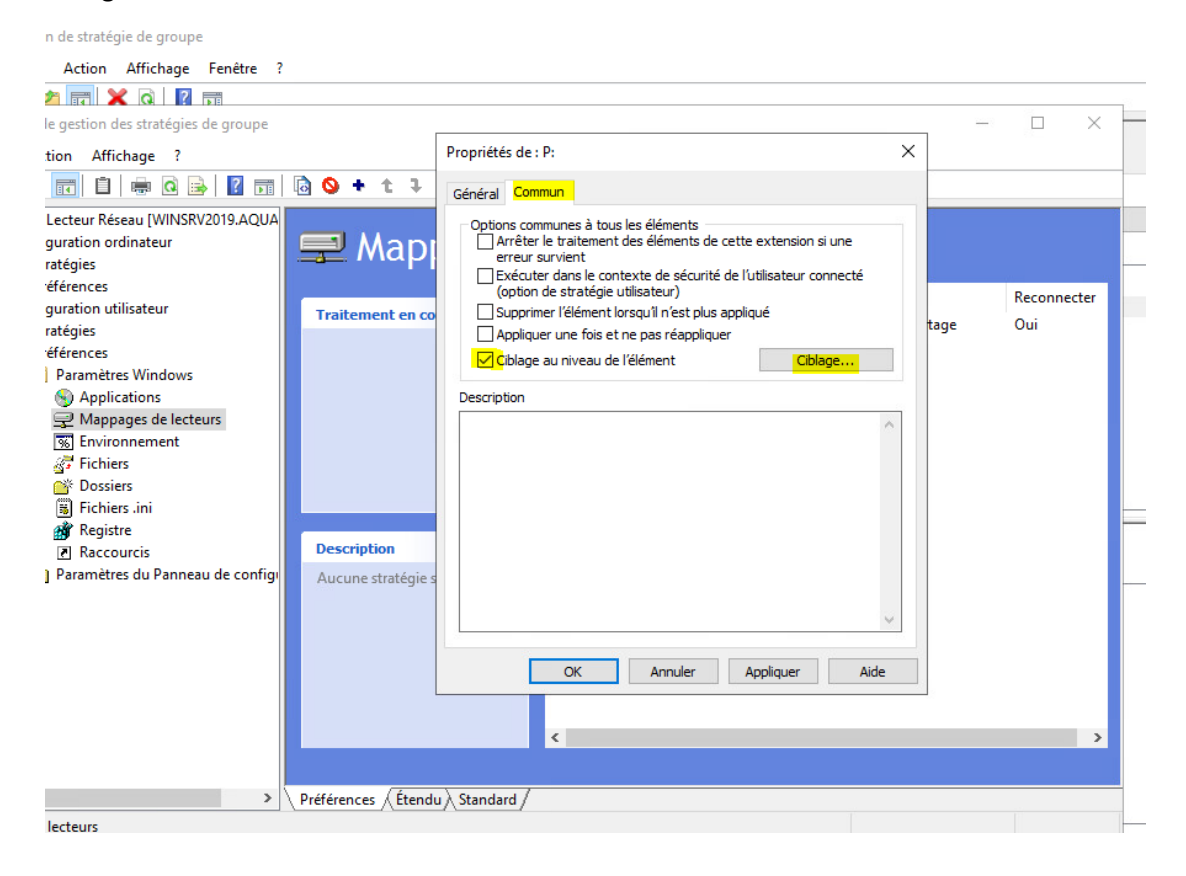

| 📇 Fichier Action Affichage Fe               | meure :                            |                                                                                                    |
|---------------------------------------------|------------------------------------|----------------------------------------------------------------------------------------------------|
| 🗖 🇢 🔿 📩 📰 🗶 🍳 🗗                             |                                    |                                                                                                    |
| Éditeur de gestion des stratégies de        | groupe                             |                                                                                                    |
| Fichier Action Affichage ?                  | 🝸 Éditeur cible                    | – 🗆 X                                                                                                    |
| 🗢 🄿 🖄 📰 🗎 🖶 🗟 🗟                             | Nouvel élément 👻 Ajouter une colle | ction   Options de l'élément -   🔺 🔻   🐰 🗈 🛍 - 😕                                                                                                    |
| 🗐 Stratégie Lecteur Réseau [WINSRV20        | 😲 Batterie                         |                                                                                                    |
| Configuration ordinateur     Statisfication | Nom de l'ordinateur                | « Nouvel élément » pour créer un nouvel élément cible                                                                                                    |
| Préférences                                 | Vitesse du processeur              |                                                                                                    |
| Configuration utilisateur                   | 🛞 Correspondance date              | f                                                                                                    |
| > 🚞 Stratégies                              | 💷 Espace disque                    |                                                                                                    |
| Préférences     Preserve ètres Windows      | Domaine                            |                                                                                                    |
| Applications                                | Variable d'environnement           |                                                                                                    |
| 🚽 Mappages de lecteur:                      | Correspondance fichier             |                                                                                                    |
| t Environnement                             | Plage d'adresses IP                |                                                                                                    |
| G Fichiers                                  | Sangue Langue                      |                                                                                                    |
| Eichiers ini                                | A Requête LDAP                     |                                                                                                    |
| > 🎲 Registre                                | Plage d'adresses MAC               |                                                                                                    |
| Raccourcis                                  | 🛃 Requête MSI                      |                                                                                                    |
| > ன Paramètres du Panneau (                 | Connexion réseau                   |                                                                                                    |
|                                             | Système d'exploitation             | OK Annula                                                                                                    |
|                                             | Unité d'organisation               | OK Annuler                                                                                                    |
|                                             | S Carte PCMCIA                     | OK Annuler Appliquer Aide                                                                                                    |
|                                             | 🛷 Ordinateur portable              | The second second secon |
|                                             | S Mode de traitement               |                                                                                                    |
|                                             | Mémoire RAM                        | <                                                                                                    |
|                                             | Correspondance Registre            |                                                                                                    |
| <                                           | Groupe de sécurité                 | ndard /                                                                                                    |
| Mappages de lecteurs                        | G Site                             |                                                                                                    |
|                                             | Session Terminal Server            | r Supprimer Propriétés                                                                                                    |
|                                             | Plage horaire                      | 41                                                                                                    |
|                                             | 1 Utilisateur                      | stratégie de groupe est lié au filtre WMI suivant :                                                                                                    |
|                                             | Requête WMI                        | ✓ Ouvrir                                                                                                    |

## On ajoute dans nouvel emplacement > Groupe de sécurité

## Ajout des groupes pour lesquels le lecteur sera mappé

|                    |                                       | Propriét                                   | tés de : P:                                    |         |               |           |       | $\times$     |            |     |          |
|--------------------|---------------------------------------|--------------------------------------------|------------------------------------------------|---------|---------------|-----------|-------|--------------|------------|-----|----------|
|                    | 🍸 Éditeu                              | ır cible                                   |                                                |         |               |           |       |              |            |     | $\times$ |
|                    | Nouvel él                             | lément 👻                                   | Ajouter une coll                               | ection  | Options de    | l'élément | -     | * 🖌          |            | -   | >>       |
| Action<br>Mettre . | 🕵 ut                                  | tilisateur e                               | st membre du gro                               | oupe de | sécurité AQU  | A\tous em | ployé |              | 2          |     |          |
|                    | Groupe<br>SID                         | AQUA\ta                                    | ous employé<br>-2800379799-421<br>pe principal | 5557946 | 5-3548145405- | 1126      |       |              |            |     |          |
|                    | M                                     | <ul> <li>Utilisa</li> <li>Ordin</li> </ul> | teur dans le grou<br>ateur dans le grou        | ipe     |               |           |       |              |            |     | ~        |
| Sélectio           | onnez un g                            | Iroupe                                     |                                                |         |               |           |       |              | ×          | Ann | nuler    |
| Sélectio           | onnez le typ                          | e de cet ob                                | jet :                                          |         |               |           | -     |              |            |     |          |
|                    | de est emp                            | lacomont :                                 |                                                |         |               |           | lype  | es d'objets  | s          |     |          |
| aqua.la            | an                                    | acement .                                  |                                                |         |               |           | Emp   | lacements    | s          |     |          |
| <u>E</u> ntrez     | le nom de l'a<br><mark>mployé)</mark> | objet à sélec                              | ctionner ( <u>exemples</u> )                   | :       |               |           | Véri  | fier les nor | ns         |     |          |
| Av                 | /ancé                                 |                                            |                                                |         |               | ОК        |       | Annule       | e <b>r</b> |     |          |

## On Vérifie :

| ratégie de groupe               | Mappage_Réseau                                                                                       |                            |  |  |  |  |  |  |  |
|---------------------------------|----------------------------------------------------------------------------------------------------|----------------------------|--|--|--|--|--|--|--|
| ua.lan                          | Étendue Détails Paramètres Délégation                                                                |                            |  |  |  |  |  |  |  |
| ines                            |                                                                                                    |                            |  |  |  |  |  |  |  |
| ua.lan                          | Mappages de lecteurs                                                                                 |                            |  |  |  |  |  |  |  |
| Default Domain Policy           | Managana da lantaur (antaur : P)                                                                     |                            |  |  |  |  |  |  |  |
| Mappage_Réseau                  | Mappage de lecteur (lecteur : r)                                                                     |                            |  |  |  |  |  |  |  |
| Administratif                   | P: (ordre : 1)                                                                                       | P <sup>*</sup> (ordre · 1) |  |  |  |  |  |  |  |
| Commercial                      |                                                                                                    |                            |  |  |  |  |  |  |  |
| Direction                       | Général                                                                                              |                            |  |  |  |  |  |  |  |
| Domain Controllers              |                                                                                                    |                            |  |  |  |  |  |  |  |
| goupe tous les employés         | Action                                                                                               | Mettre à jour              |  |  |  |  |  |  |  |
| groupe directeurs               | Propriétés                                                                                           |                            |  |  |  |  |  |  |  |
| Ingénierie                      | Lettre US (215,9 x 279,4 mm)                                                                         | P                          |  |  |  |  |  |  |  |
| Marketing                       | Emplacement                                                                                          | \\winsrv2019\Aquadétent    |  |  |  |  |  |  |  |
| Production                      | Reconnecter                                                                                          | Activé                     |  |  |  |  |  |  |  |
| Objets de stratégie de groupe   | Intituler                                                                                            | Partage winsrv2019         |  |  |  |  |  |  |  |
| Filtres WMI                     | Utiliser le premier disponible                                                                       | Désactivé                  |  |  |  |  |  |  |  |
| Objets GPO Starter              | Masquer/Afficher ce lecteur                                                                          | Afficher                   |  |  |  |  |  |  |  |
| lisation de stratégie de groupe | Masquer/Afficher les lecteurs                                                                        | Afficher                   |  |  |  |  |  |  |  |
| ats de stratégie de groupe      | Comme                                                                                                |                            |  |  |  |  |  |  |  |
|                                 | Comment                                                                                              |                            |  |  |  |  |  |  |  |
|                                 | Options                                                                                              |                            |  |  |  |  |  |  |  |
|                                 | Interrompre le traitement des éléments sur cette extension si une erreur se produit sur cet élément  | Non                        |  |  |  |  |  |  |  |
|                                 | Exécuter dans le contexte de sécurité de l'utilisateur connecté (option de la stratégie utilisateur) | Non                        |  |  |  |  |  |  |  |
|                                 | Supprimer cet élément lorsqu'il n'est plus appliqué                                                  | Non                        |  |  |  |  |  |  |  |
|                                 | Appliquer une fois et ne pas réappliquer                                                             | Non                        |  |  |  |  |  |  |  |